## 東京地方会 利用案内

参加登録完了から

「登録完了メール」が

下記にお問い合わせく

日本皮膚科学会東京地方会・

ネットコンベンション担当

お申込みいただいた

いたします。

ください。

皆様に、5/11(火)に、

視聴案内メールをお送り

メールに記載のZOOM

ジへのリンクとなります。

URLが視聴ログインペー

各地区を選択し、ご入室

※5/14(金)に視聴案

内をリマインドメールします。

dermatky@net-convention.com

1時間たっても、

届かない場合は、

お手数ですが、

ださい。

問い合わせ先:

### ①参加登録

### 日本皮膚科学会東京支部 のホームページ右端記載 「(WEB開催)事前登録は こちらしをクリックし、事前参加 登録をお願い致します。

### オンライン開催

### 第896回東京地方会(四地区分会)

開催日:5月15日(土曜日) 開始時間:14:00 開催方法:Web開催

参加(視聴)していただくには事前登録が必要です。 事前登録は、下記よりお願いします。 クリック

(Web開催) 事前登録はこちらから

※事前登録期間:2021年4月9日(金曜日)~2021年 5月13日 (木曜日) 正午

> (Web開催) 視聴方法 ▶ Web開催における単位認定について

#### Admin Admin様

お世話になっております。 日本皮膚科学会東京支部事務局でございます。 この度は、日本皮膚科学会東京支部第896回東京地方会(四地区分会)(Web開催) にご登録いただき誠にありがとうございます。

※環境の状況により表示が異なる場合があります

■ご登録いただいた内容

氏名: Admin Admin 会員番号:0000000 メールアドレス:

メールアドレスは、Web地方会にログインする際に必要となります。 忘れず保管をお願いいたします。

Web地方会ログイン画面へのリンクは5/11(火)にお送りいたします。

相聴方法や単位認定については東京支部HPに掲載いたしますので、 ご視聴前にご確認ください。

日本皮膚科学会東京支部HPはこちら

また、ご不明な点がございましたら、お気軽にお問い合せくださいませ。

日本皮膚科学会東京支部事務局 (連絡先) derma@kk-kyowa.co.jp

### (2)登録確認画面

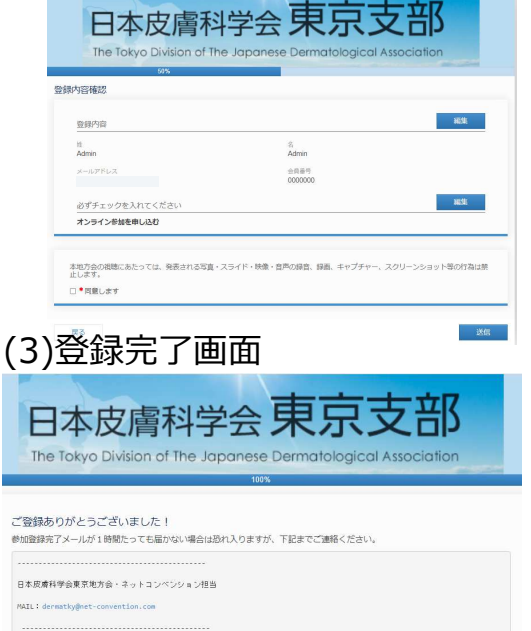

## ③視聴案内メール

#### Admin Admin様

お世話になっております。 日本皮膚科学会東京支部事務局でございます。 日本皮膚科学会東京支部第896回東京地方会(四地区分会)(Web開催)、 ログインページのご案内です。

■ご登録いただいた内容

氏名: Admin Admin 会員番号: 0000000 メールアドレス:

WEB地方会のログインページへのリンクは下記となります。

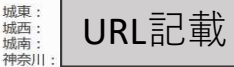

※入室には各地区のURLをクリックし、ご登録いただいた氏名・メールアドレスをご入力くだ さい。

視聴方法や単位認定については東京支部HPに掲載いたしますので、 ご視聴前にご確認ください。

#### 日本皮膚科学会東京支部HPはこちら

また、ご不明な点がございましたら、お気軽にお問い合せくださいませ。

日本皮膚科学会東京支部事務局 (連絡先) derma@kk-kyowa.co.jp

5/12(水)になっても「視聴案内メール」 が届かない場合は、お手数ですが、右記に お問い合わせください。

### 問い合わせ先: 日本皮膚科学会東京地方会・ ネットコンベンション担当 dermatky@net-convention.com

1

### (1)氏名(姓・名)、メールアドレス、 会員番号(7桁)をご入力ください。

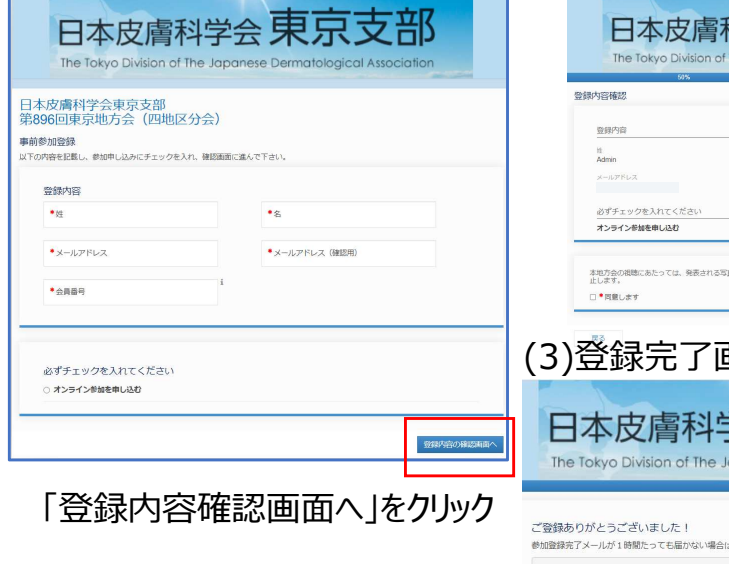

②登録完了メール

# 東京地方会 利用案内

※環境の状況により表示が異なる場合があります

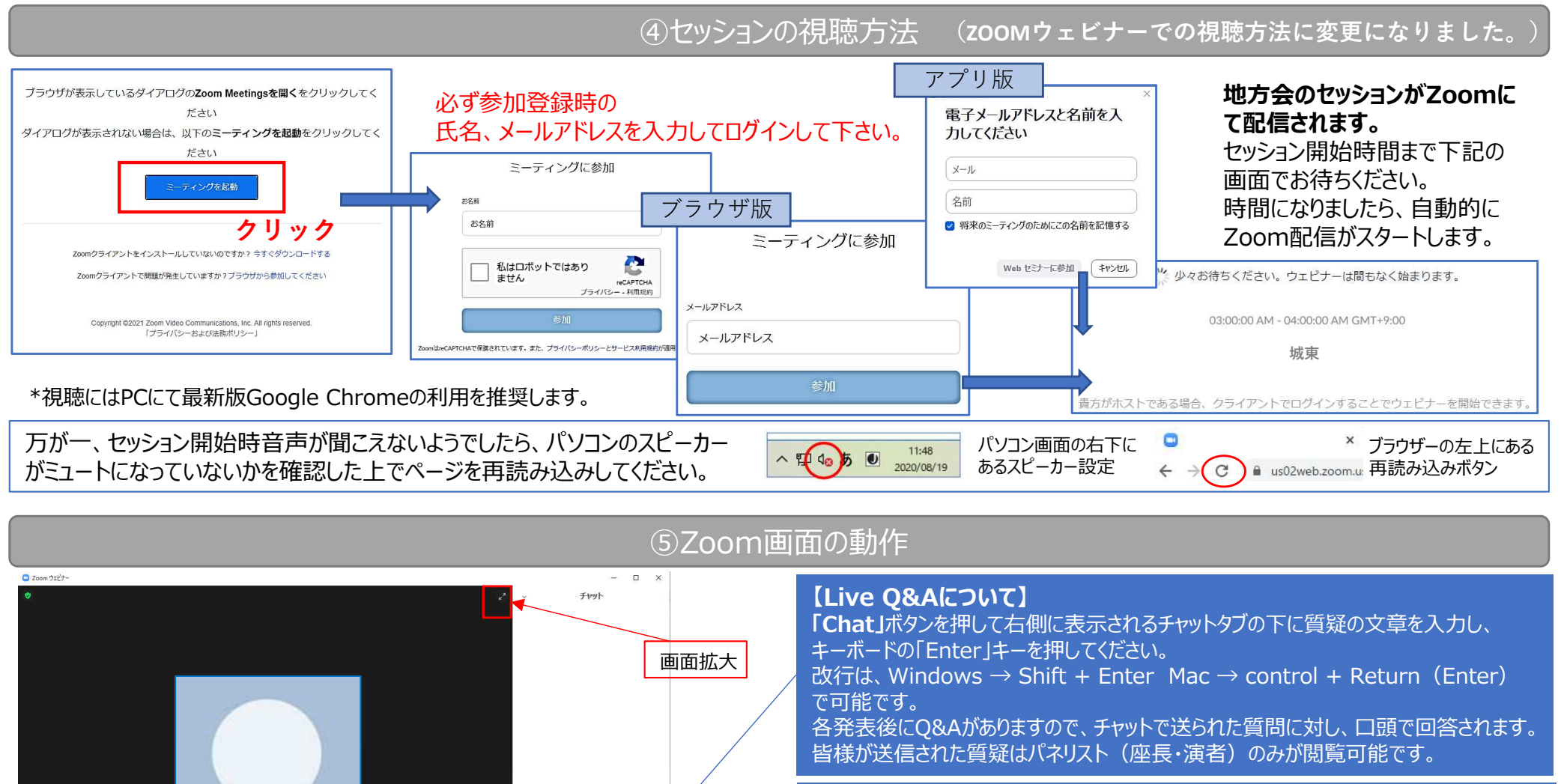

送信先: すべてのパネリス

→こちらのボタンから退出をお願いいたします

「退出」

[Chat]

→右側にチャットのタブが開かれます

なたのテキストはパネリストのみが表示可能

### 【他地区への移動について】

他地区へ移動する際は、単位獲得のため、ZOOM画面右下の「退出」をクリックし、 「ミーティングを退出」ボタンからご退出後、メールに記載のURLより視聴地区を選び、 ログインをお願いいたします。ログイン時には再度氏名・メールアドレスをご入力下さい。

### 【単位獲得について】

単位獲得のため、退室時はかならず右下の「退出」をクリックし、「ミーティングを退出」 ボタンから、ご退出をお願いいたします。他地区への移動の際も必ずお願いいたします。

※WEBブラウザを閉じただけでは正しく視聴ログに反映せれない可能性がございます。